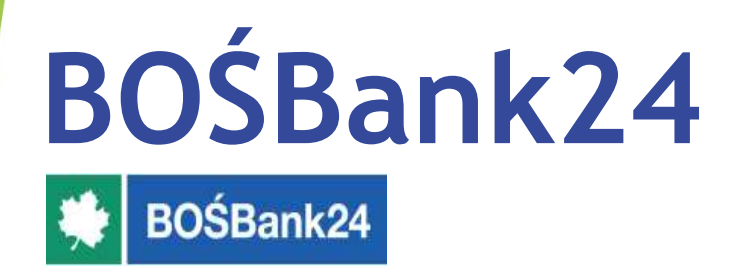

# Autoryzacja mobilna

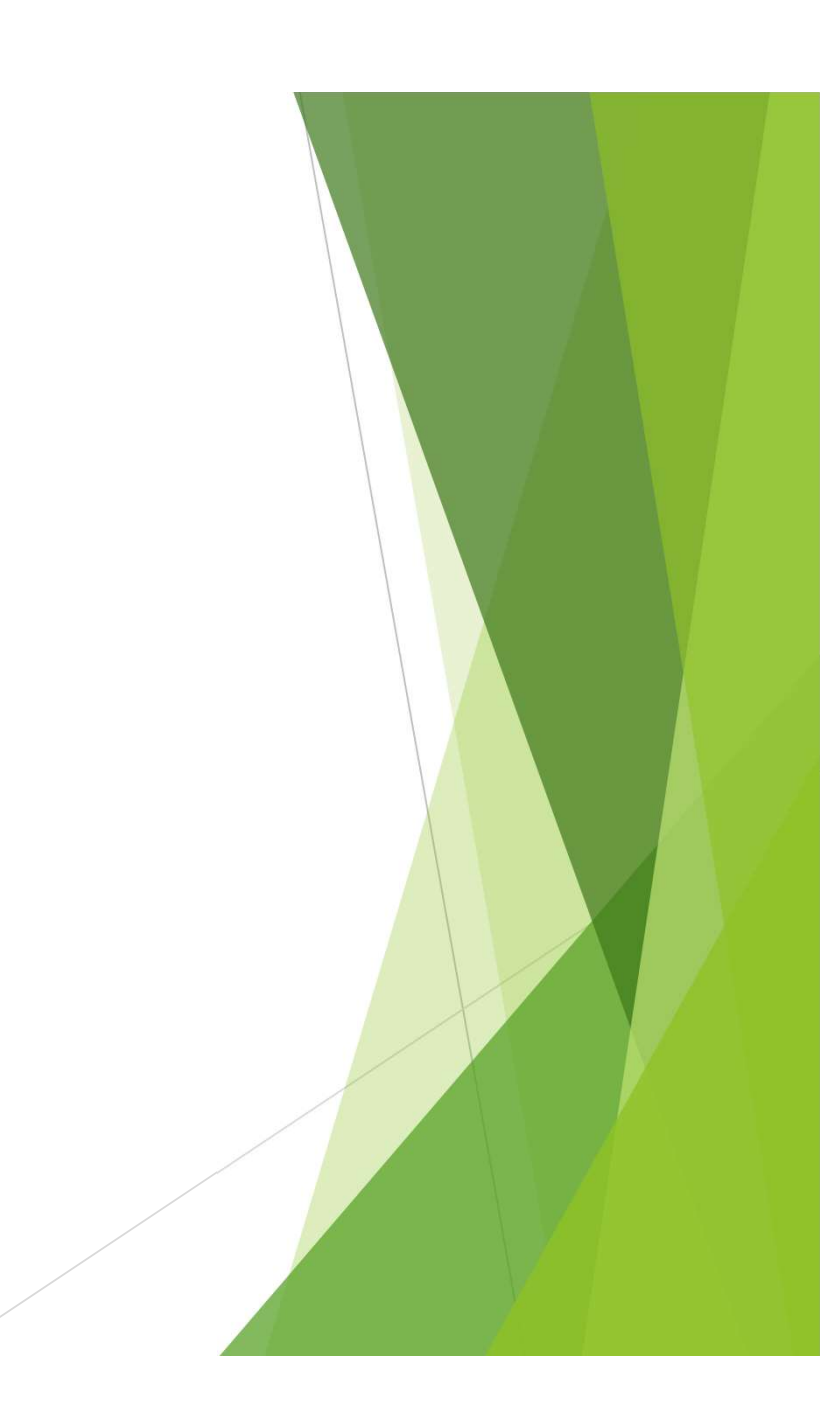

## Spis treści

- 1. Rejestracja aplikacji BOŚtoken
- 2. Logowanie do Usługi BOŚBank24
- 3. Zablokowanie dostępu do Usługi BOŚBank24
- 4. Zablokowanie PINu do aplikacji BOŚtoken
- 5. Autoryzacja operacji w Usłudze BOŚBank24
- 6. Ustawienia

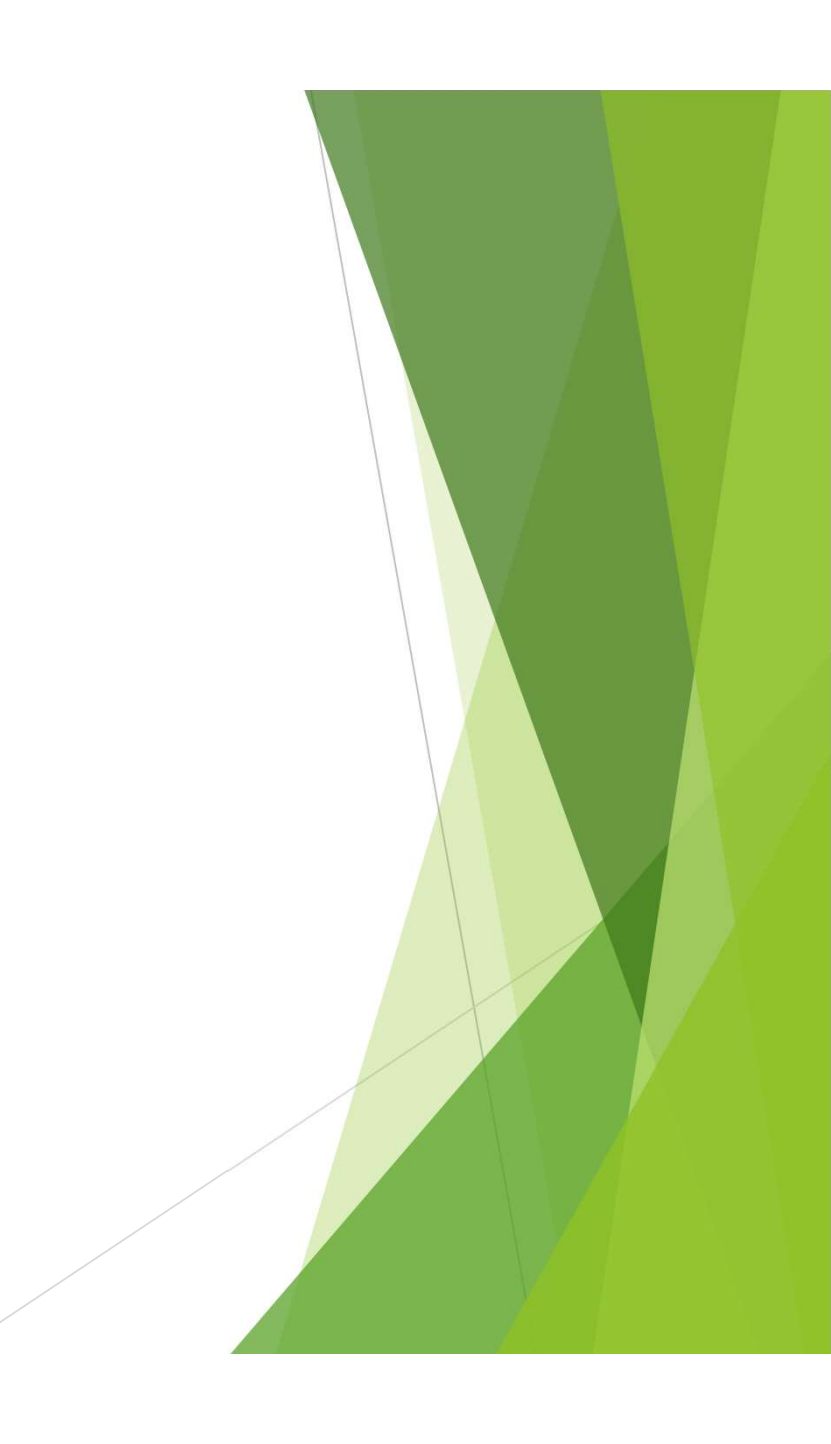

## Rejestracja aplikacji BOŚtoken

#### Rejestracja aplikacji BOŚtoken (1)

- 1. Otrzymałeś z Banku wiadomości SMS zawierającą **tymczasowe hasło logowania** (hasło ważne jest 7 dni) służące do zarejestrowania (sparowania) aplikacji BOŚtoken w Usłudze BOŚBank24 oraz do ustalenia hasła podczas pierwszego logowania do Usługi BOŚBank24.
- 2. Pobierz ze sklepu App Store (iOS) lub Google Play (Android) **aplikację BOŚtoken** służącą do autoryzacji mobilnej w Usłudze BOŚBank24 i zainstaluj ją na swoim smartfonie.

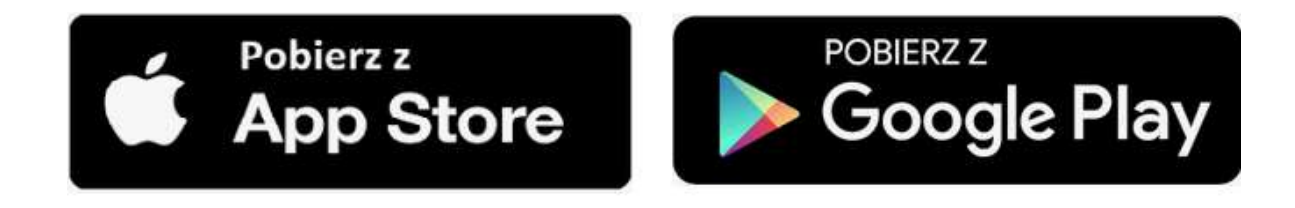

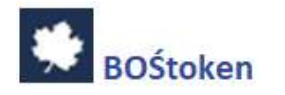

## Rejestracja aplikacji BOŚtoken (2)

3. Na stronie logowania do Usługi BOŚBank24 podaj swój identyfikator do logowania.

| Logowanie<br>Zaloguj się do bankowości internetowej<br>Identyfikator | Pamiętaj o podstawowych zasadach<br>bezpieczeństwa.<br>Przed wprowadzeniem identyfikatora i Klucza spraważ, czy.<br>o adres strony logowania razpoczyna się od https<br>o w pasku adresu widoczna jest zamknięta kłódka<br>o certyfikat strony wystawiony jest dla BOŚ SA.<br>Po zakończeniu pracy w oplikacji wyloguj się uzywając opoji<br>Wyloguj, gwarantuje te poprawne zamknięcie twojej sesji. |
|----------------------------------------------------------------------|----------------------------------------------------------------------------------------------------|
| DALEJ<br>ZASADY BEZPIECZENSTWA                                       | Banku: Zasady bezpieczonistwa                                                                                                    |

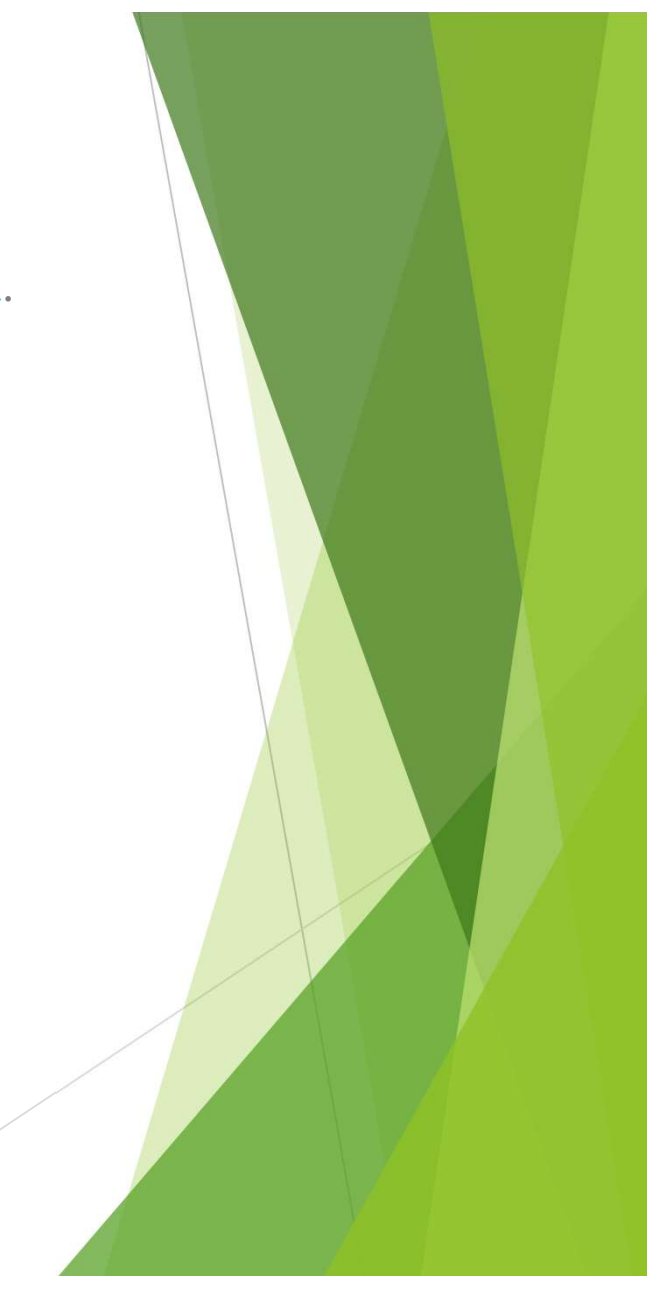

## Rejestracja aplikacji BOŚtoken (3)

#### 4. W polu "Hasło" wpisz tymczasowe hasło logowania otrzymane w wiadomości SMS.

| Pamiętaj o podstawowych zasadach<br>bezpieczeństwa.<br>Przed wprowadzeniem Identyfikatora i Klucza sprawdź, czy:<br>o adres strony logowania rozpoczyna się od https                                                                                        |
|----------------------------------------------------------------------------------------------------|
| <ul> <li>w pasku adresu widoczna jest zamknięta kłódka</li> <li>certyfikat strony wystawiony jest dla BOŚ S.A.</li> <li>Po zakończeniu pracy w aplikacji wyłoguj sie używając opcji<br/>Wyłoguj, gwarantuje to poprawne zamknięcie twojej sesji.</li> </ul> |
| Więcej informacji na temat bezpieczeństwa znajdziesz na str<br>Banku: Zasady bezpieczeństwa                                                                                                    |
|                                                                                                    |
|                                                                                                    |
|                                                                                                    |

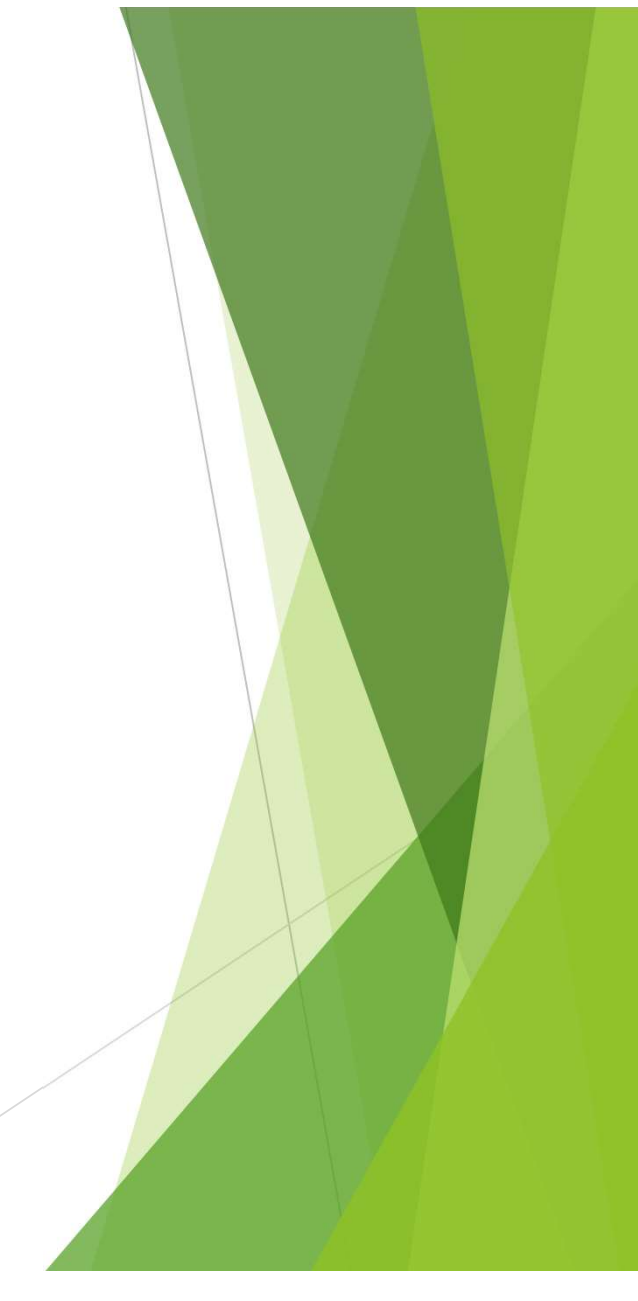

## Rejestracja aplikacji BOŚtoken (4)

5. Ustal własne hasło do logowania do Usługi BOŚBank24 - będziesz go używać podczas każdego logowania.

Standard hasła:

- ✓ wymagana długość od 4 do 8 znaków,
- ✓ wymagana co najmniej jedna mała i jedna wielka litera,
- ✓ wymagana co najmniej jedna cyfra,
- ✓ wymagany co najmniej jeden znak specjalny,

| <ul> <li>Polityka bezpieczeństwa banku wymaga<br/>zmiany hasta.</li> </ul> | Zadbaj o zachowanie poufności swojego hasła: Nie<br>udostępniaj hasła innym osobom, na żadnych stronach<br>internetowych, pocztą elektroniczną, wiadomością SMS<br>lub w odpowiedzi na żądania otrzymane od pracowników |
|----------------------------------------------------------------------------|----------------------------------------------------------------------------------------------------|
| Identyfikator użytkownika                                                  | banku.                                                                                                    |
|                                                                            | Definiując swoje hasło pamiętaj o zachowaniu zasad<br>bezpieczeństwa podczas korzystania z ustua bankowości                                                                                                    |
| Nowe hasto                                                                 | elektronicznej.                                                                                                    |
|                                                                            | Zasady budowy hasef są nastąpujące:                                                                                                    |
|                                                                            | <ul> <li>musi składać się z 4-8 znaków</li> </ul>                                                                                                    |
| Powtórz nowe hasło                                                         | <ul> <li>musi zawierać przynajmniej jeden znak specjalny</li> </ul>                                                                                                    |
|                                                                            | <ul> <li>musi zawierać przynajmniej jedną wielką literą</li> </ul>                                                                                                    |
|                                                                            | <ul> <li>musi zawierać przynojmniej jedną małą litere.</li> </ul>                                                                                                    |
|                                                                            | <ul> <li>musi zawierać przynajmniej jedną cyfrą.</li> </ul>                                                                                                    |

## Rejestracja aplikacji BOŚtoken (5)

6. System wyświetli okno zatytułowane "**Dodawanie urządzenia autoryzacyjnego**". Wpisz w polu "**Nazwa urządzenia**" dowolną nazwę urządzenia, np. Jan23.

| *                                                                                                    | BOŚBank24                                                                                                    |
|----------------------------------------------------------------------------------------------------|----------------------------------------------------------------------------------------------------|
| Urządzenie autoryzujące<br>Nazwa urządzenia<br>Nadaj nazwę własną dla aplikacji BOStoken<br>DALEJ<br>COFNU | Przed wprowadzeniem Identylikatora i Klucza sprawdż czy:         o odres strony logowania rozpoczyna sie od https         w poska dołesu widoczna jest zamknięta kłódka         o certyfikat strony wystawiany jest dla BOŚ S.A.         Po zakończeniu procy w oplikacji wyloguj sie używając opcji Wyloguj, gwarantuje to poprawne zamknięcie twojej sesji.         Wiecej informacji na temat bezpieczeństwa znajdziesz na stronie Barku: Zasady bezpieczeństwa |
|                                                                                                    |                                                                                                    |

#### Rejestracja aplikacji BOŚtoken (6)

7. Na kolejnym ekranie zobaczysz 6-cio cyfrowy kod aktywacyjny, który należy przepisać do aplikacji BOŚtoken.

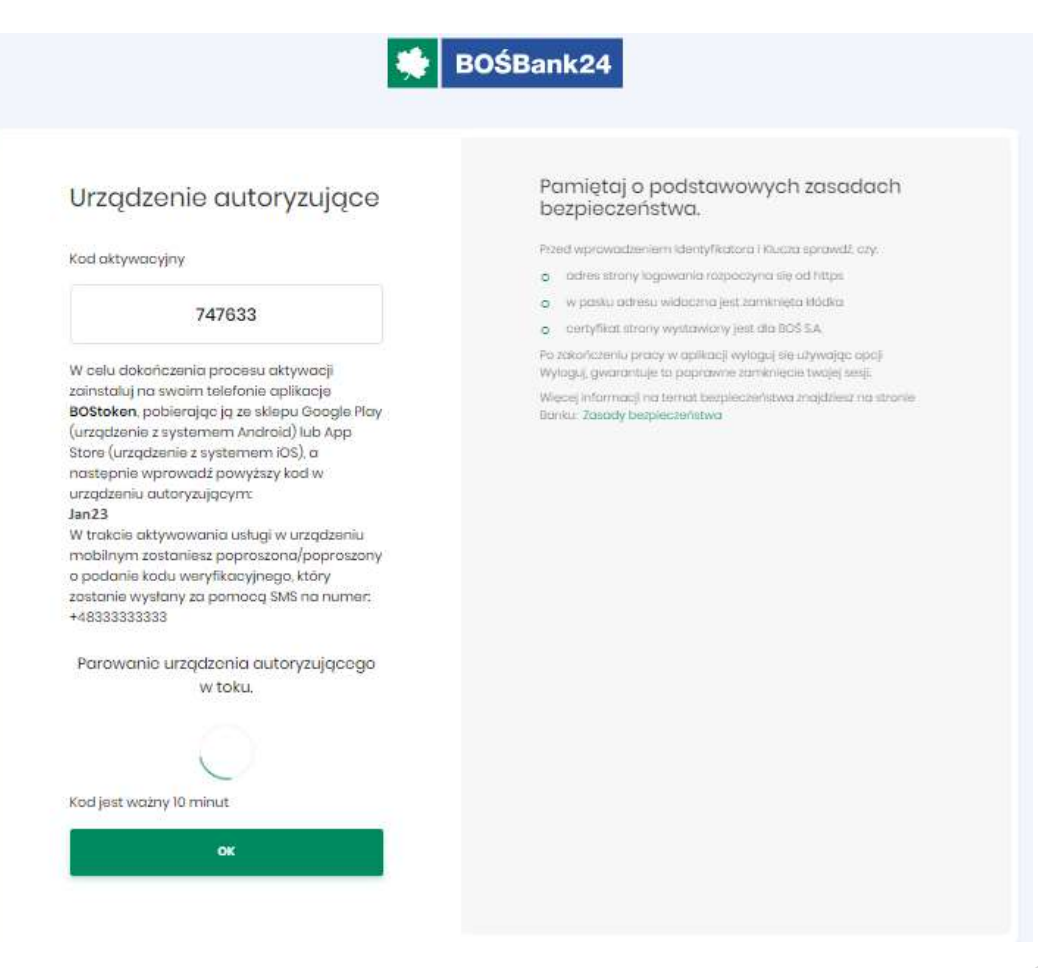

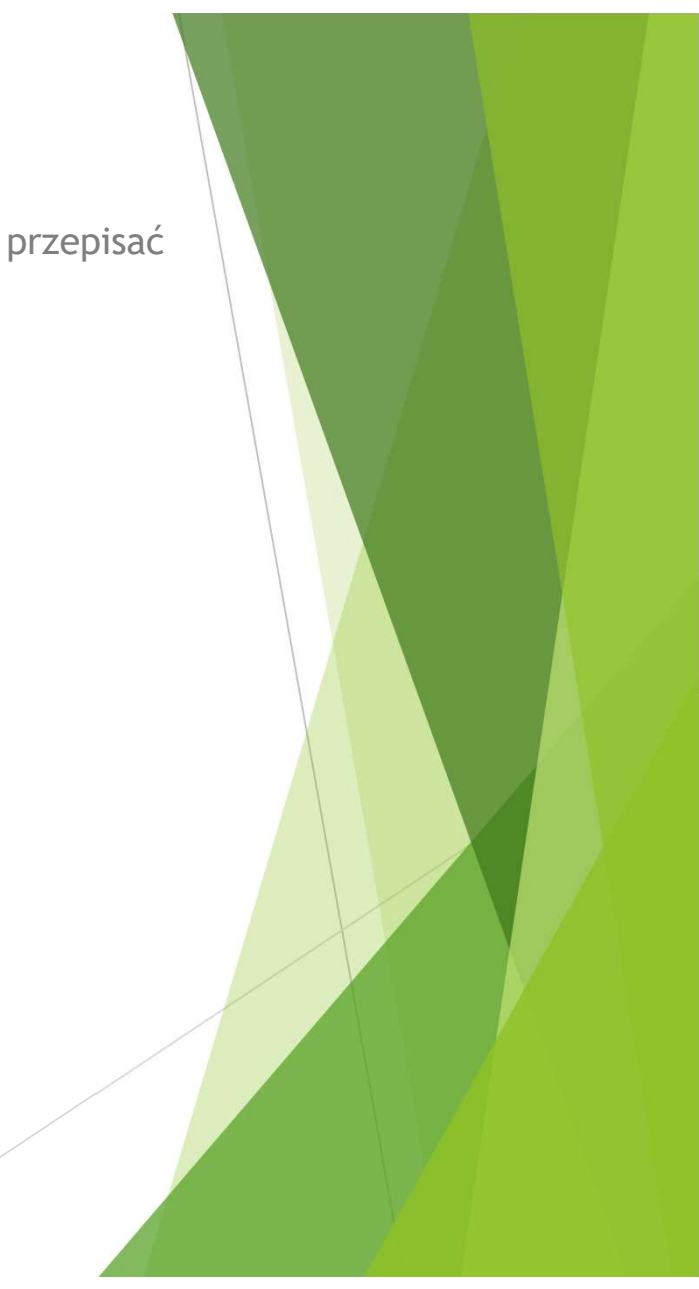

### Rejestracja aplikacji BOŚtoken (7)

 Uruchom w telefonie aplikację BOŚtoken. W kroku 1/4 przepisz 6-cio cyfrowy kod aktywacyjny wyświetlony w Usłudze BOŚBank24. Otrzymasz kolejny kod (parowania) w wiadomości SMS.

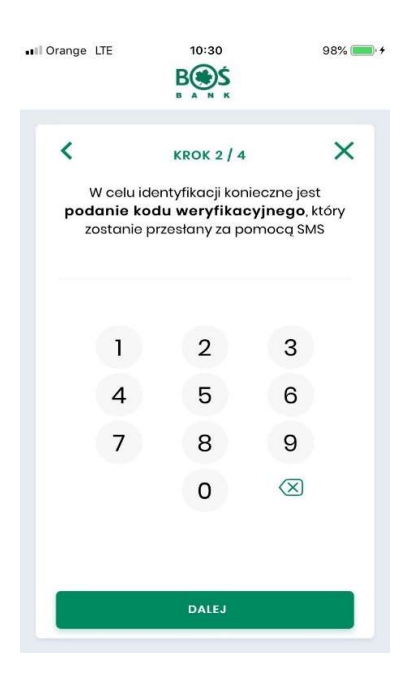

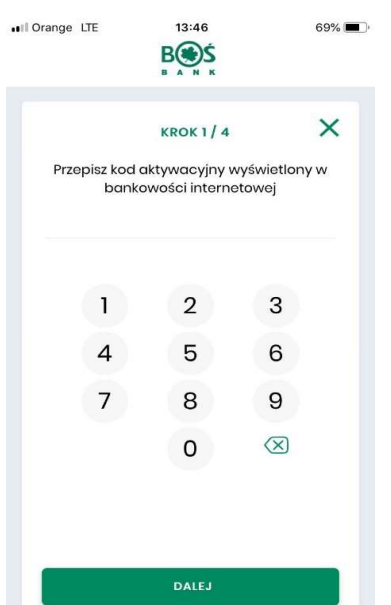

 W kroku 2/4 podaj otrzymany w wiadomości SMS dodatkowy 6-cio cyfrowy kod weryfikacyjny (parowania).

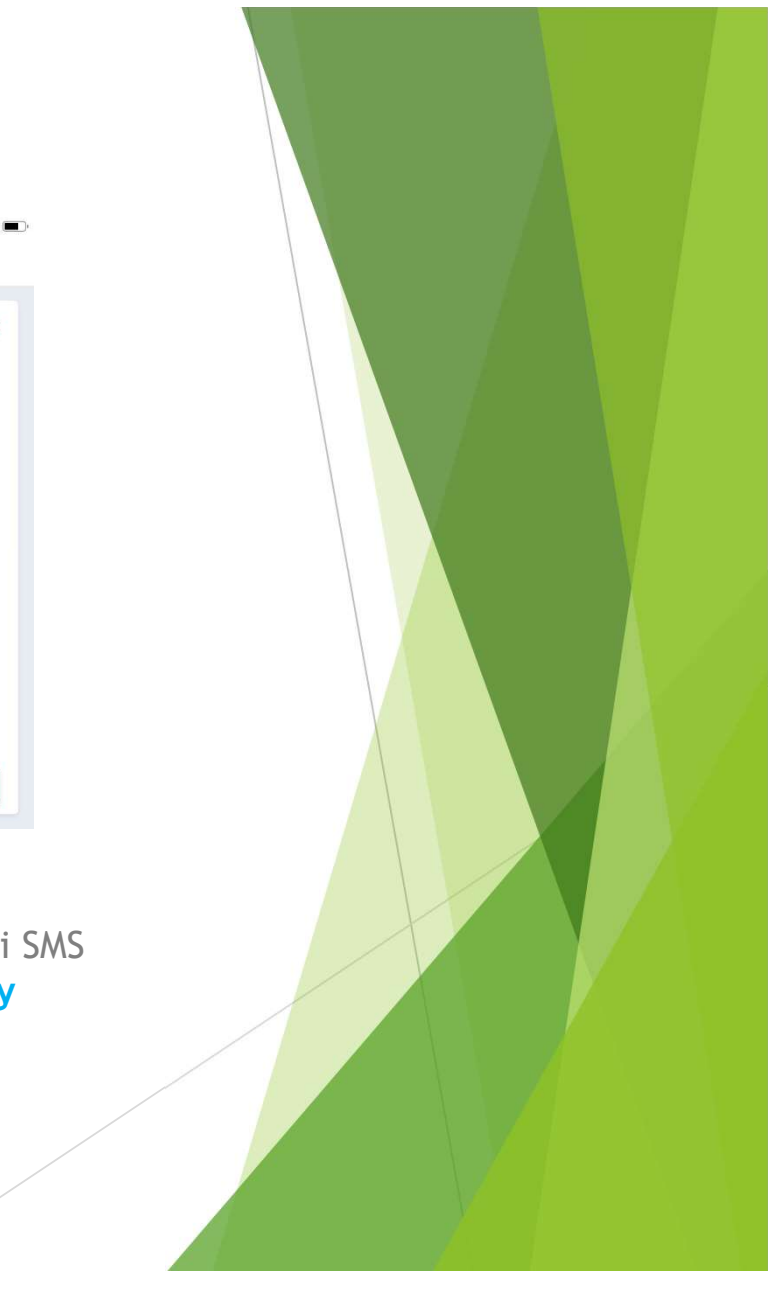

## Rejestracja aplikacji BOŚtoken (8)

10. W krokach 3/4 oraz 4/4 **ustal i potwierdź własny numer PIN** (5-8 cyfr), który będzie służył do uruchamiania aplikacji BOŚtoken i autoryzacji operacji w Usłudze BOŚBank24.

| 🖬 Orange 🗢         | 10:30<br>Beas                                     | 98% 📖 +                   | 📶 Orange 🗢          | 10:31<br>Bessés<br>B A N K                     | 98% 💼 🔸                      |
|--------------------|---------------------------------------------------|---------------------------|---------------------|------------------------------------------------|------------------------------|
| <b>K</b><br>Wprowe | KROK 3 / 4<br>adž PIN, który bę<br>ogowania do ap | dzie służył do<br>likacji | <<br>Wprowa<br>potr | KROK 4 / 4<br>Idź ponownie<br>wierdzenia rejes | <b>PIN</b> w celu<br>stracji |
| 1                  | 2                                                 | 3                         | 1                   | 2                                              | 3                            |
| 4                  | 5                                                 | 6                         | 4                   | 5                                              | 6                            |
| 7                  | 8                                                 | 9                         | 7                   | 8                                              | 9                            |
|                    | 0                                                 | $\bigotimes$              |                     | 0                                              | $\otimes$                    |
|                    | DALEJ                                             |                           |                     | DALEJ                                          |                              |

11. Urządzenie zostało sparowane, zostajesz automatycznie zalogowany do Usługi BOŚBank2

## Logowanie do Usługi BOŚBank24

### Logowanie do Usługi BOŚBank24 (1)

- 1. Na stronie logowania do Usługi BOŚBank24 podaj swój identyfikator do logowania.
- 2. Następnie w polu "Hasło" wpisz ustalone podczas pierwszego logowania hasło do Usługi BOŚBank24.
- 3. Pojawi się okno uwierzytelniania, a na Twój telefon komórkowy zostanie przesłane **powiadomienie PUSH dotyczące logowania**.

| Uwierzytelnianie<br>Powiadomienie uwierzytelniające zostało<br>wysłane do urządzenia mobilnego.<br>Pozostań na tej stronie i potwierdź operację w<br>aplikacji BOStoken.<br>Doczekiwanie na uwierzytelnienie aplikacją<br>mobilną. | Parmiętaj o podstawowych zasadach<br>bezpieczeństwa.<br>Przed wprowadzeniem identyfikatora i klucza sprawdź, czy.<br>o adres strony logowania razpoczyma się od https<br>o w paisku adresu widoczna jest zamknięta kłódka<br>o certyfikat strony wystówony jest dla BOS S.A.<br>Po zokończaniu pracy w opikacji wyloguj się używojąc opoji<br>Wyloguj, gwarantuje to poprawne zamknięcie twojej sesji.<br>Wiecej informacji na temat bezpieczeństwa znajdziesz na stronie<br>Banku: Zasody bezpieczeństwa |
|----------------------------------------------------------------------------------------------------|----------------------------------------------------------------------------------------------------|
|----------------------------------------------------------------------------------------------------|----------------------------------------------------------------------------------------------------|

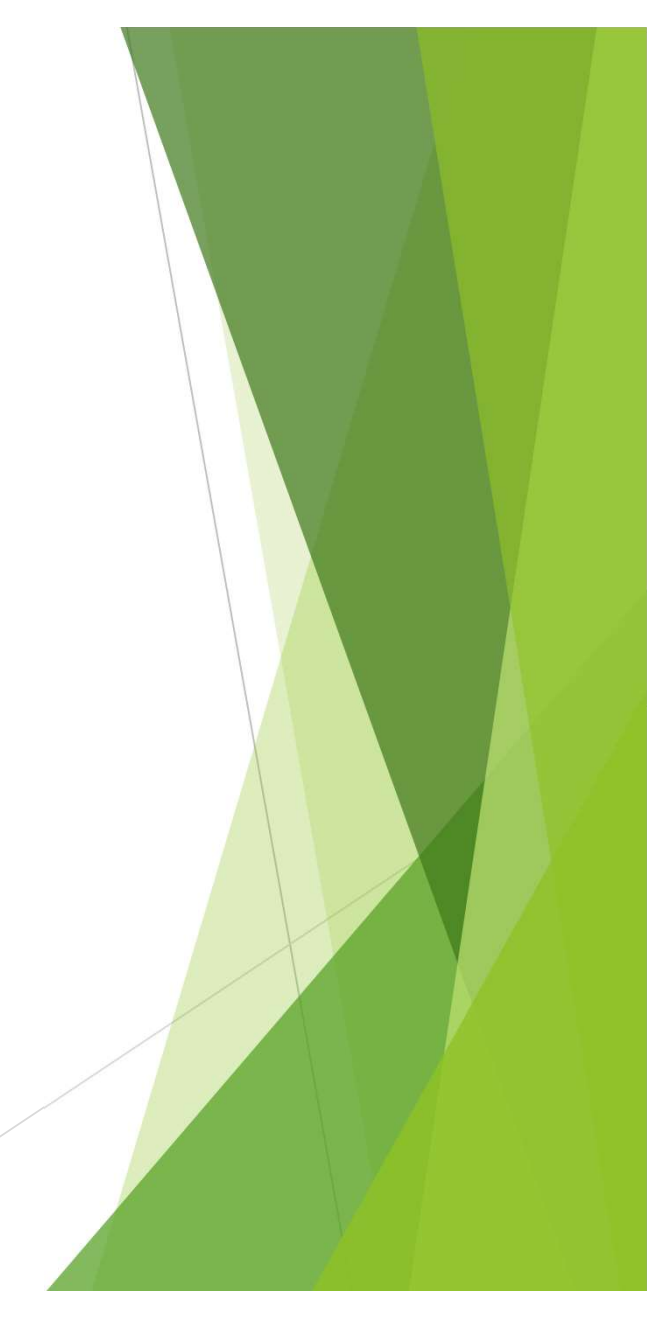

### Logowanie do Usługi BOŚBank24 (2)

- 3. Kliknij na otrzymane **powiadomienie PUSH dotyczące logowania** w celu automatycznego uruchomienia aplikacji BOŚtoken. Możesz też uruchomić aplikację BOŚtoken poprzez kliknięcie na jej ikonę w telefonie.
- 4. Następnie zaloguj się do aplikacji BOŚtoken podając ustalony PIN. Kliknij "Zaloguj".

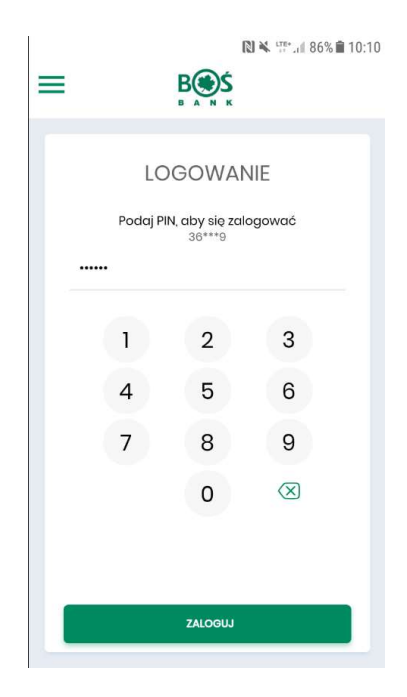

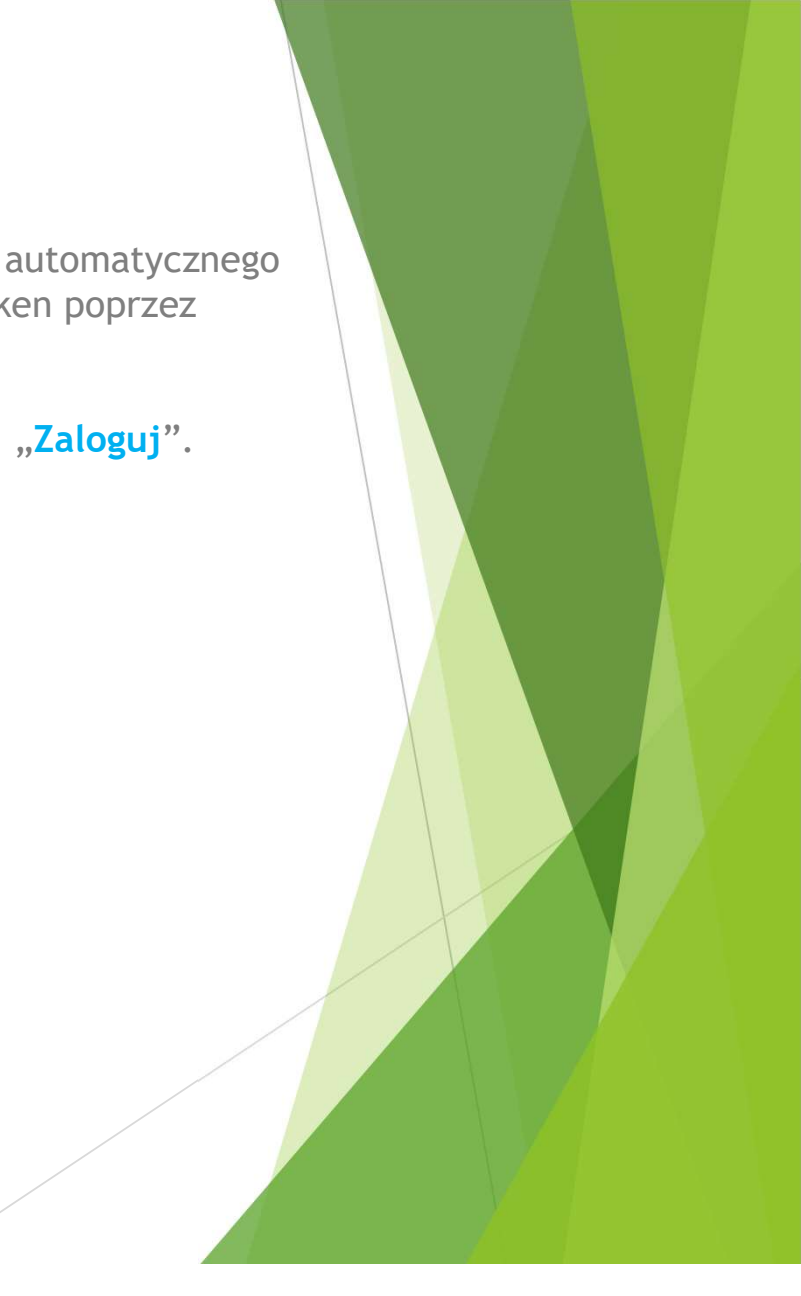

## Logowanie do Usługi BOŚBank24 (3)

5. Po zalogowaniu do aplikacji BOŚtoken pojawi się okno autoryzacji operacji logowania do Usługi BOŚBank24. Kliknij "Akceptuj"

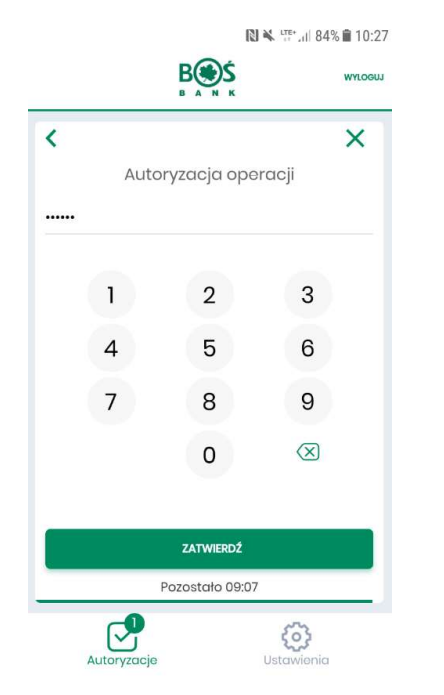

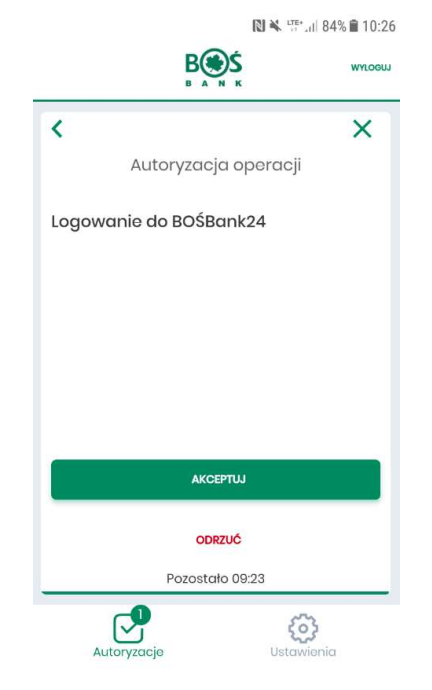

6. Wpisz ponowne PIN w celu zautoryzowania operacji logowania do Usługi BOŚBank24.

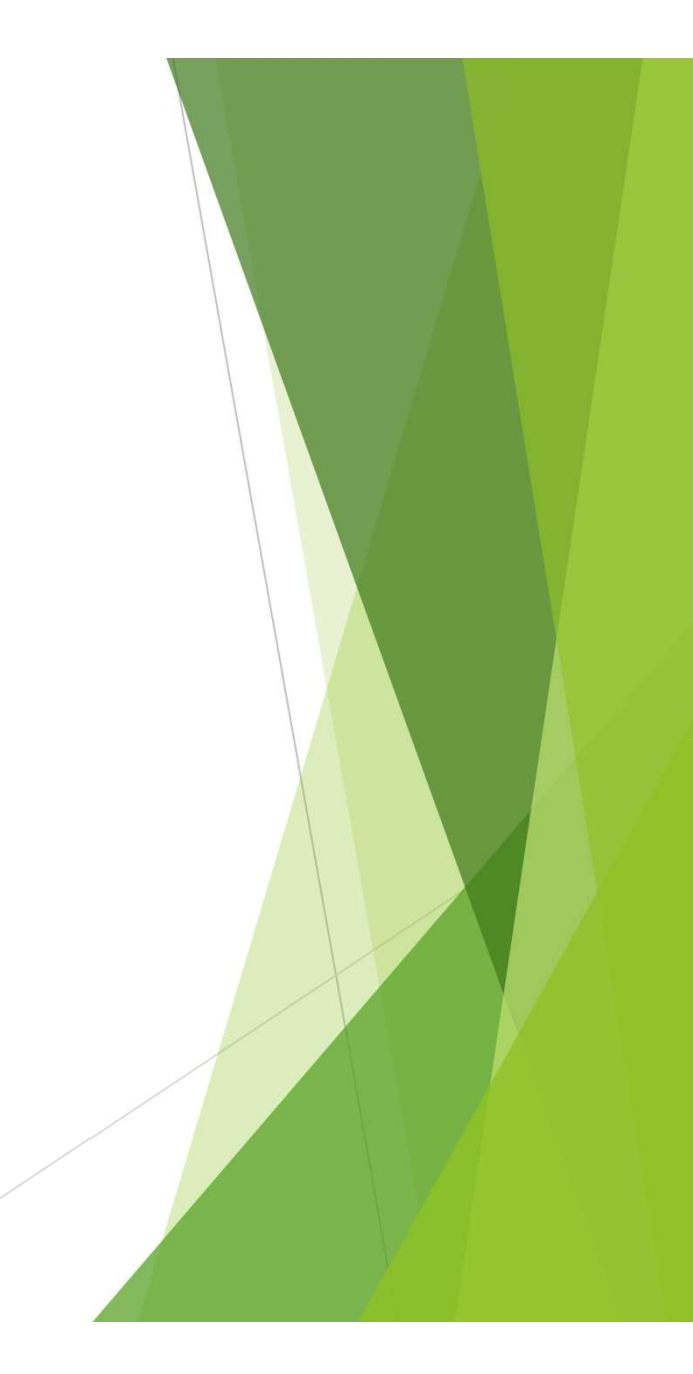

## Logowanie do Usługi BOŚBank24 (4)

7. Operacja została zakończona pomyślnie. Zostałeś zalogowany do Usługi BOŚBank24.

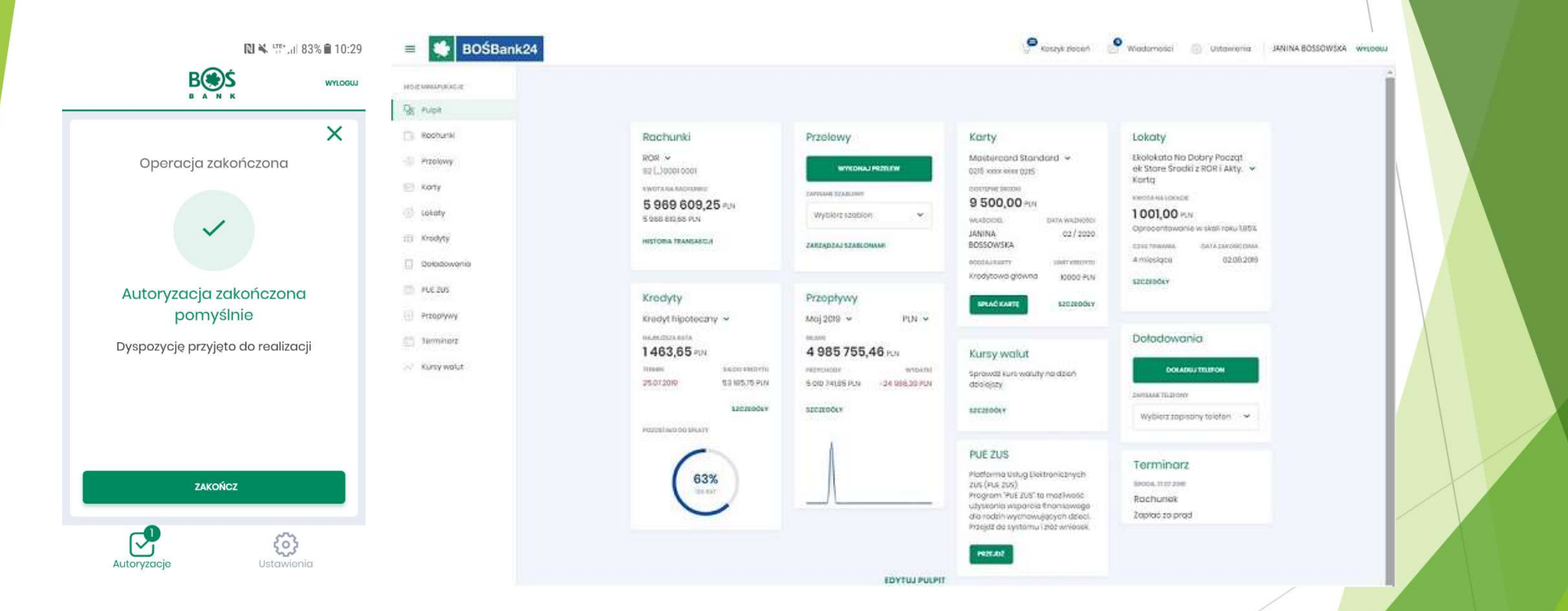

## Zablokowanie dostępu do Usługi BOŚBank24

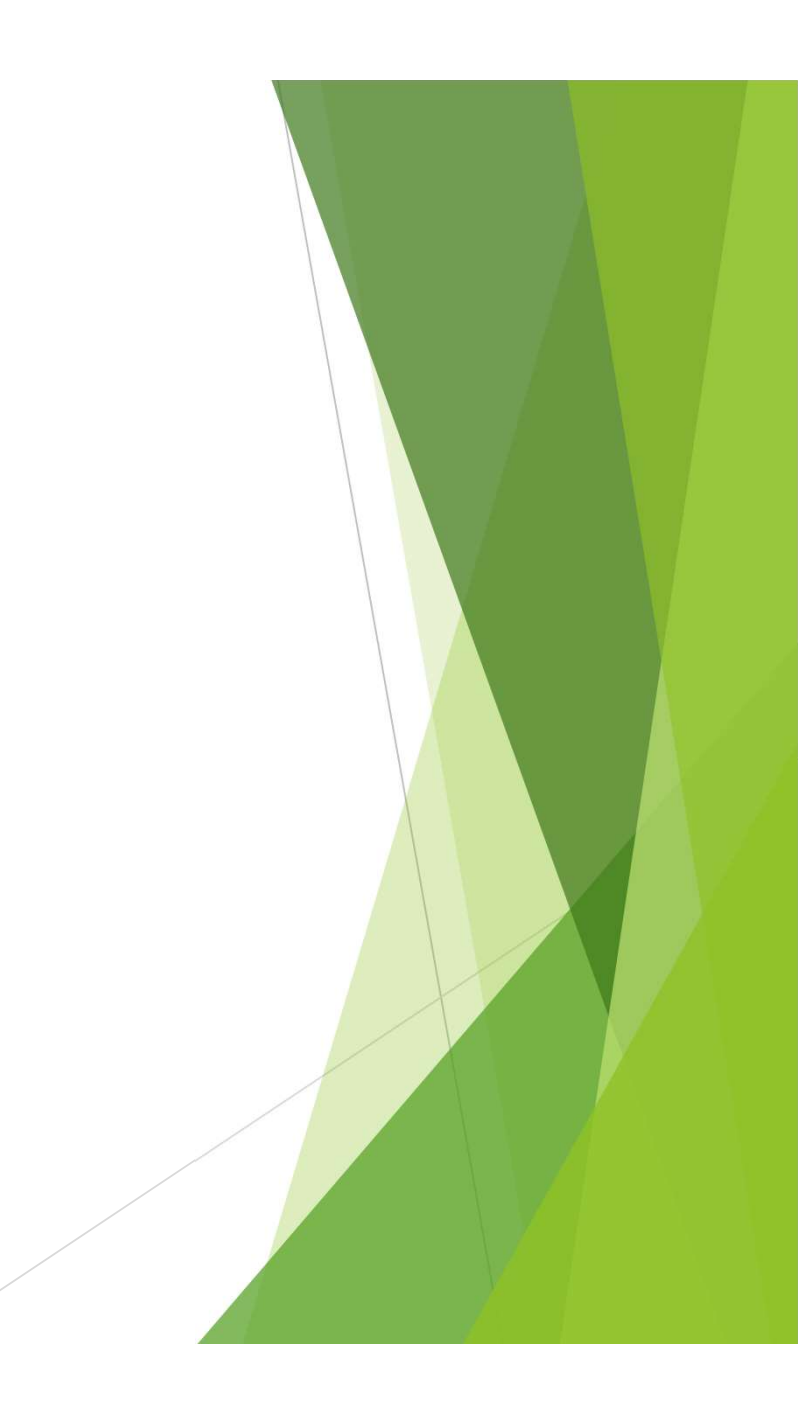

#### Zablokowanie dostępu do Usługi BOŚBank24 (1)

- W przypadku podania trzykrotnie błędnego hasła do logowania do Usługi BOŚBank24 Twój dostęp zostanie zablokowany.
   W celu odblokowania dostępu skontaktuj się z Infolinią lub Placówką Banku.
- 2. W procesie odblokowania na Twój telefon komórkowy zostanie wysłane tymczasowe hasło logowania.

- Przejdź na stronę logowania do Usługi BOŚBank24 i podaj swój identyfikator do logowania.
- 4. Następnie w polu "Hasło" wpisz otrzymane w wiadomości SMS tymczasowe hasło logowania.
- Zostaniesz poproszony o ustalenie nowego hasła do logowania do Usługi BOŚBank24.

| <ul> <li>Polityka bezpioczeństwa banku wymaga</li> <li>zmiany hasła:</li> </ul> | Zadbaj o zachowanie pouřnošci swojego hasta. Nie<br>udostopniaj hasta innym osobom, na zádnych stronach<br>internetowych, pocztą olektroniczną, wiadomością SMS<br>lub w odpowiadzi na ządania otrzymane od pracowników |
|---------------------------------------------------------------------------------|----------------------------------------------------------------------------------------------------|
| lentyfikator użytkownika                                                        | banku.                                                                                                    |
| iowe haste                                                                      | Definiując swoje hasło pamiętaj o zachowaniu zasad<br>bezpieczaństwa podczas korzystania z usług bankowości<br>eloktronicznej.                                                                                          |
| •••                                                                             | Zasady budowy hasef sa nastapujace.                                                                                                    |
|                                                                                 | <ul> <li>musi składać się z 4-8 znaków</li> </ul>                                                                                                    |
| owtórz nowe hasło                                                               | o musi zawierać przynajmniej jeden znak specjalny                                                                                                    |
|                                                                                 | <ul> <li>musi zavilarać przynajmniej jedną wialką literą</li> </ul>                                                                                                    |
|                                                                                 | <ul> <li>musi zawierać przynajmniej jedną matą litere</li> </ul>                                                                                                    |
|                                                                                 | <ul> <li>musi zawierać przynajmniej jedną cyfra</li> </ul>                                                                                                    |

#### Zablokowanie dostępu do Usługi BOŚBank24 (2)

- 5. Nowe hasło zostało ustalone będziesz go używać każdorazowo podczas logowania do Usługi BOŚBank24.
- 6. W kolejnych krokach nastąpi logowanie do Usługi BOŚBank24. Pojawi się okno uwierzytelniania, a na Twój telefon komórkowy zostanie przesłane **powiadomienie PUSH dotyczące logowania**.

| Uwierzytelnianie                                                                                                    | Pamiętaj o podstawowych zasadach<br>bezpieczeństwa.                                                                                                    |
|----------------------------------------------------------------------------------------------------|----------------------------------------------------------------------------------------------------|
| Powiadomiania uwierzytelniające zostało<br>wysłana do urządzonia mobilnogo.<br>Pozostań na toj stronie i potwiordź operację w<br>aplikacji BOStokon.<br>Oczekiwanie na uwierzytelnienie aplikacją<br>mobilną. | Przed wyprowadzeniam identyfikatora i Klucza sprawdz, czy:<br>o całcia strony logowania rozpoczyna się od https<br>w polsku odresu widoczane jost zamknieta kłódka<br>o centyfikat strony wystawiony jest dla BDS S.A.<br>Po zakończeniu procy w oplikacji wylozyji sie używając opoji<br>Wyloguj, gwaraniuje to oporzwane zamkniecia twojeji nesji.<br>Wieceji informacji na tamat bezpieczaństwa znajdziesz na stronie<br>Banku: Zasady bozpieczaństwa |
|                                                                                                    |                                                                                                    |
|                                                                                                    |                                                                                                    |

- 7. Kliknij na otrzymane **powiadomienie PUSH dotyczące logowania** w celu automatycznego uruchomienia aplikacji BOŚtoken.
- 8. Następnie zaloguj się do aplikacji BOŚtoken i zautoryzuj operację logowania do Usługi BOŚBank24.

## Zablokowanie PINu do aplikacji BOŚtoken

### Zablokowanie PINu do aplikacji BOŚtoken (1)

- W przypadku podania trzykrotnie błędnego PINu do aplikacji BOŚtoken aplikacja zostanie zablokowana.
   W celu odblokowania dostępu skontaktuj się z Infolinią lub Placówką Banku.
- 2. W procesie odblokowania PINu otrzymasz w wiadomości SMS wysłanej z Banku tymczasowe hasło logowania.
- 3. Uruchom aplikację BOŚtoken i kliknij na Menu oznaczone trzema poziomymi kreskami (lewy górny róg aplikacji).

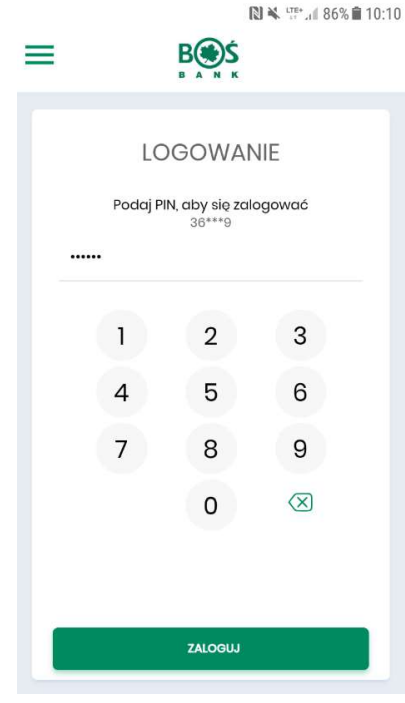

## Zablokowanie PINu do aplikacji BOŚtoken (1)

4. Kliknij na opcję "**Rejestruj/ Rejestruj ponownie**" w celu ponownego zarejestrowania aplikacji.

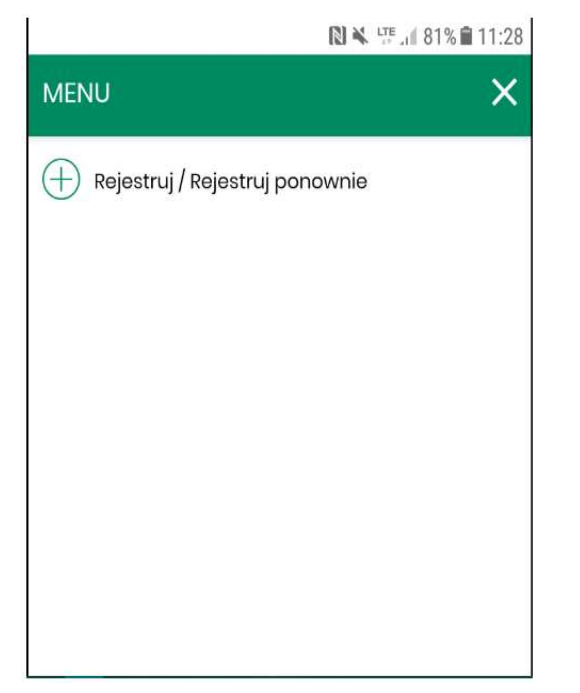

5. Teraz przejdź **ponowny proces rejestracji i logowania** opisany w rozdziale "Rejestracja aplikacji BOŚtoken" (część 2 - 8)

## Autoryzacja operacji w Usłudze BOŚBank24

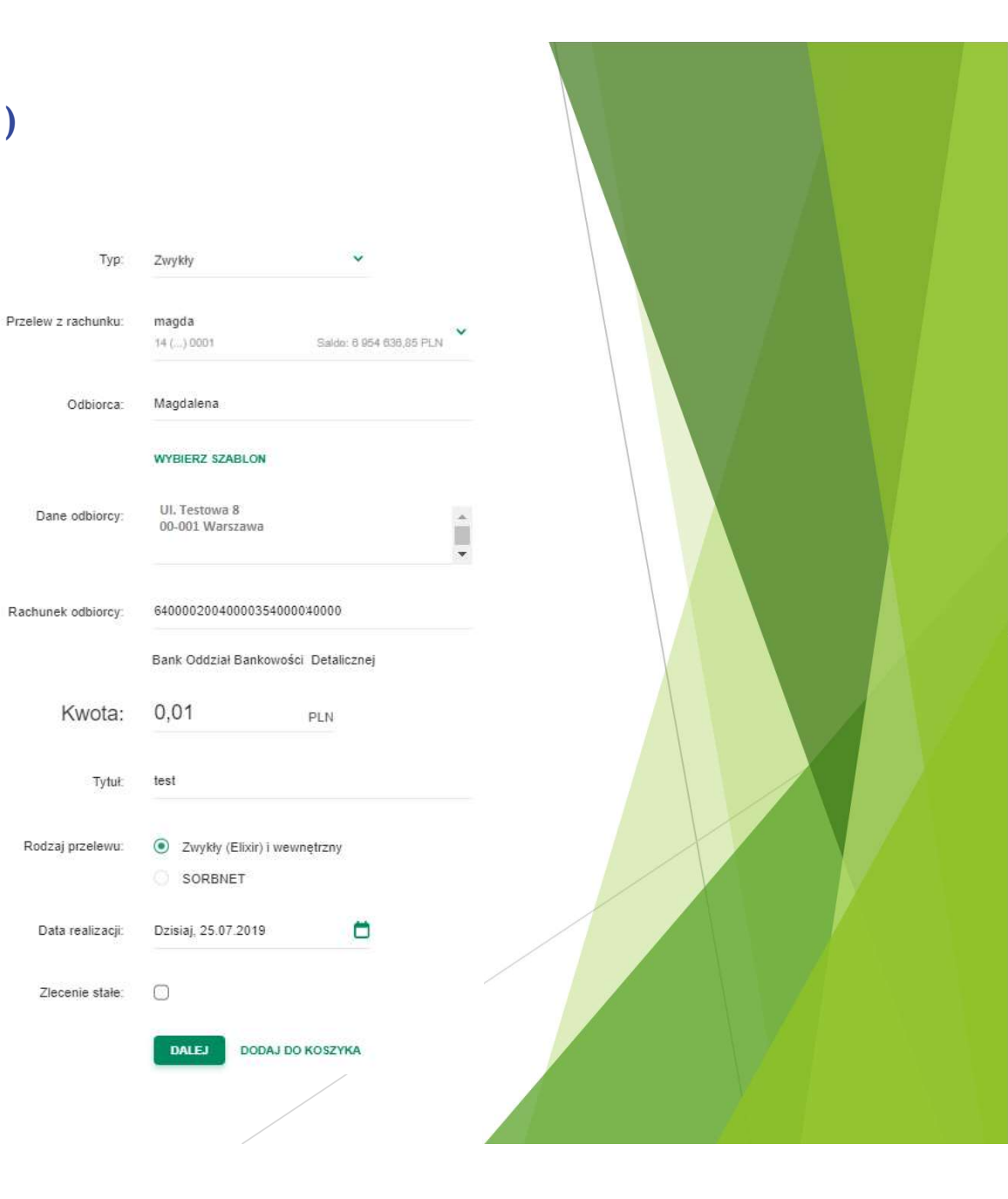

### Autoryzacja operacji w Usłudze BOŚBank24 (1)

- 1. Po zalogowaniu do Usługi BOŚBank24 wprowadź operację, którą chcesz zautoryzować, np. przelew do wybranego kontrahenta.
- 2. Wypełnij formatkę przelewu i kliknij na przycisk "Dalej".

#### Autoryzacja operacji w Usłudze BOŚBank24 (2)

- Na ekranie zostanie wyświetlony komunikat informujący o oczekiwaniu na potwierdzenie autoryzacji dyspozycji w aplikacji BOŚtoken.
- 4. Na telefon komórkowy otrzymasz powiadomienie PUSH dotyczące autoryzacji przelewu.
- Kliknij na powiadomienie w celu uruchomienia aplikacji BOŚtoken lub uruchom aplikację klikając na jej ikonę w swoim telefonie.
- 6. Zaloguj się PINem do aplikacji BOŚtoken.

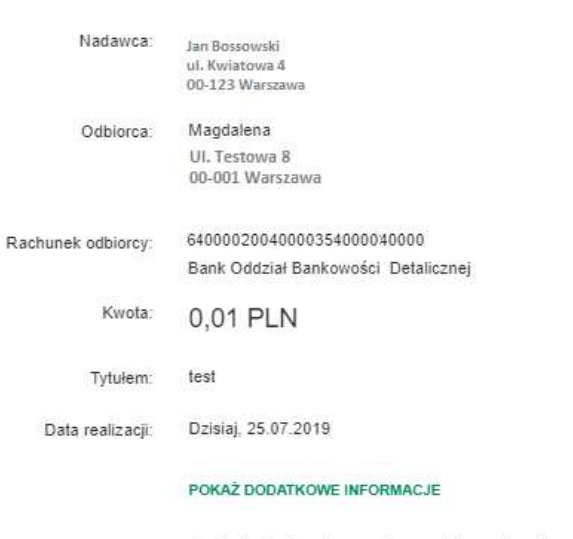

Powiadomienie autoryzacyjne zostało wysłane do urządzenia mobilnego. Pozostań na tej stronie i potwierdź operację w aplikacji mobilnej.

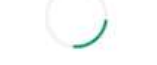

Oczekiwanie na podpis aplikacją mobilną.

### Autoryzacja operacji w Usłudze BOŚBank24 (3)

7. Po zalogowaniu do aplikacji BOŚtoken zostanie wyświetlony ekran ze szczegółami autoryzowanej operacji. Kliknij, **Akceptuj**"

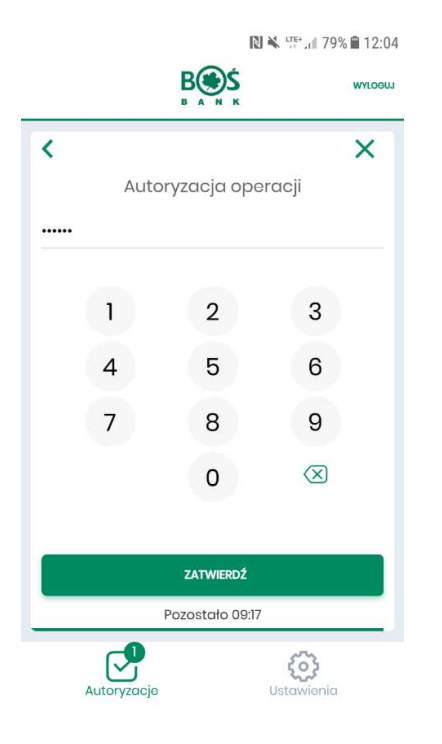

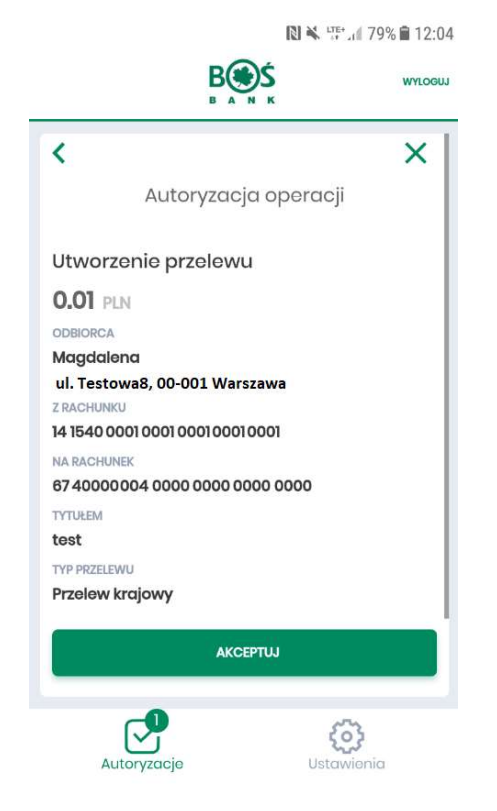

8. Zautoryzuj operację podają PIN do aplikacji BOŚtoken. Kliknij "Zatwierdź"

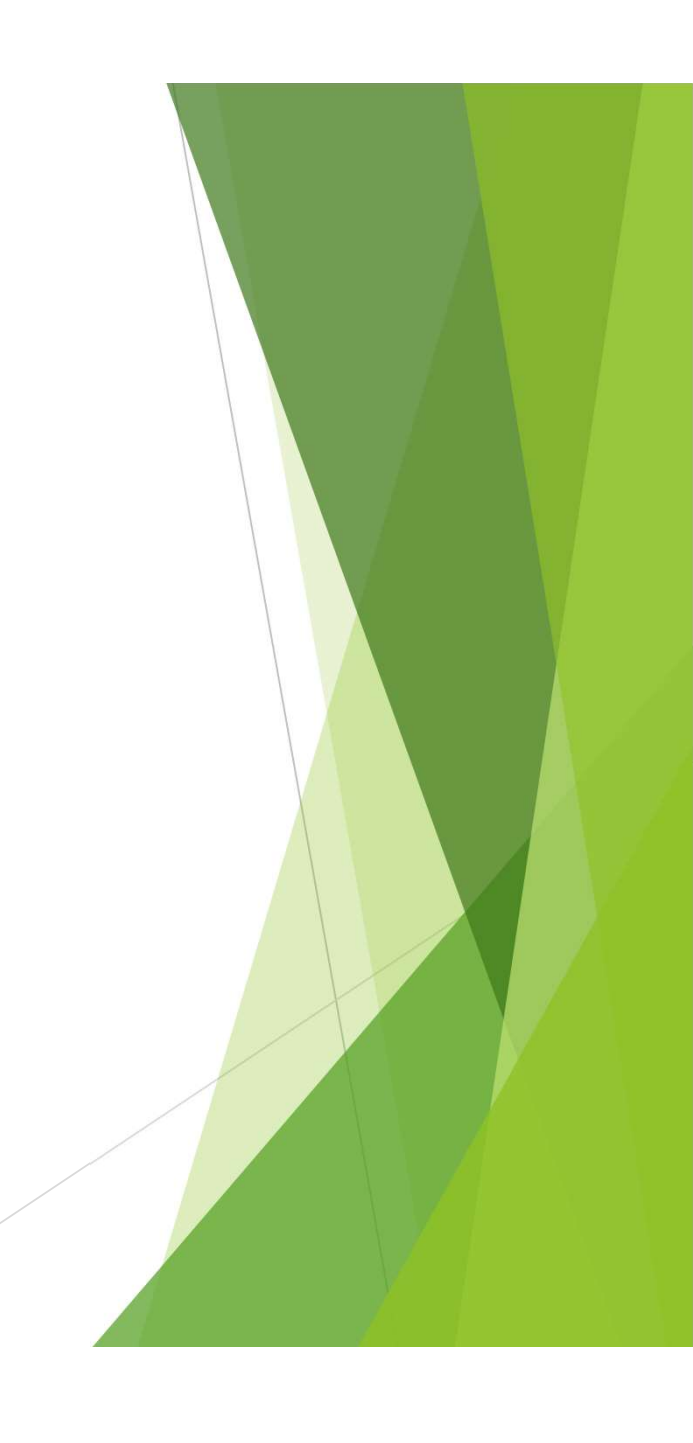

### Autoryzacja operacji w Usłudze BOŚBank24 (4)

9. Po chwili oczekiwania operacja zostanie zautoryzowana. W aplikacji BOŚtoken pojawi się komunikat z potwierdzeniem autoryzacji.

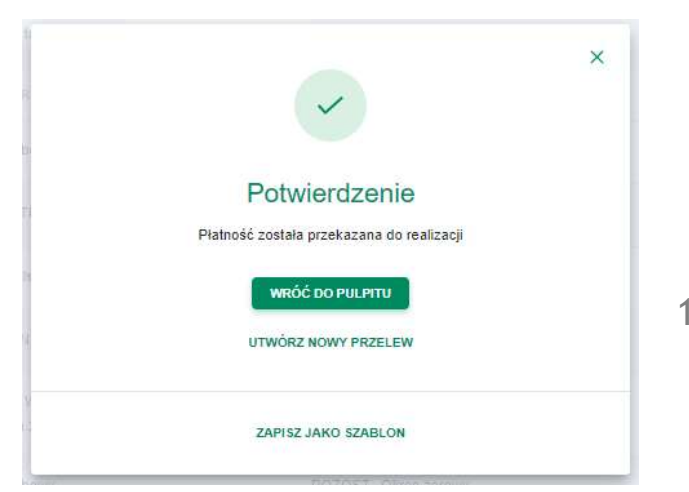

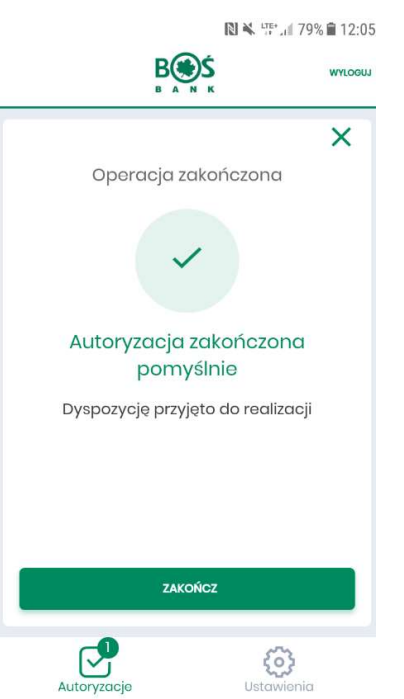

#### 10. W Usłudze BOŚbank24 pojawi się potwierdzenie przyjęcia operacji do realizacji.

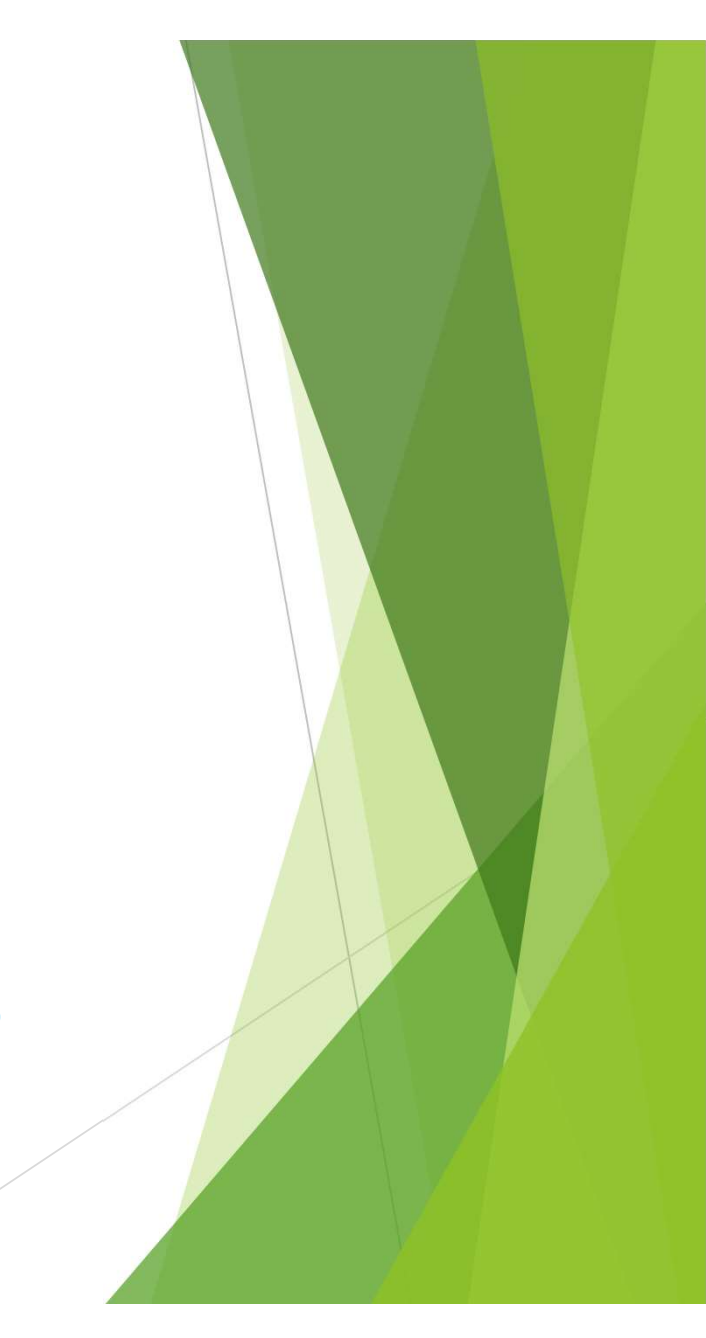

## Autoryzacja operacji w Usłudze BOŚBank24 (5)

- 11. Autoryzacja każdej operacji z użyciem aplikacji BOŚtoken przebiega w identyczny sposób jak autoryzacja przelewu.
- 12. Po zakończeniu pracy z aplikacją BOŚtoken kliknij na przycisk "Wyloguj".

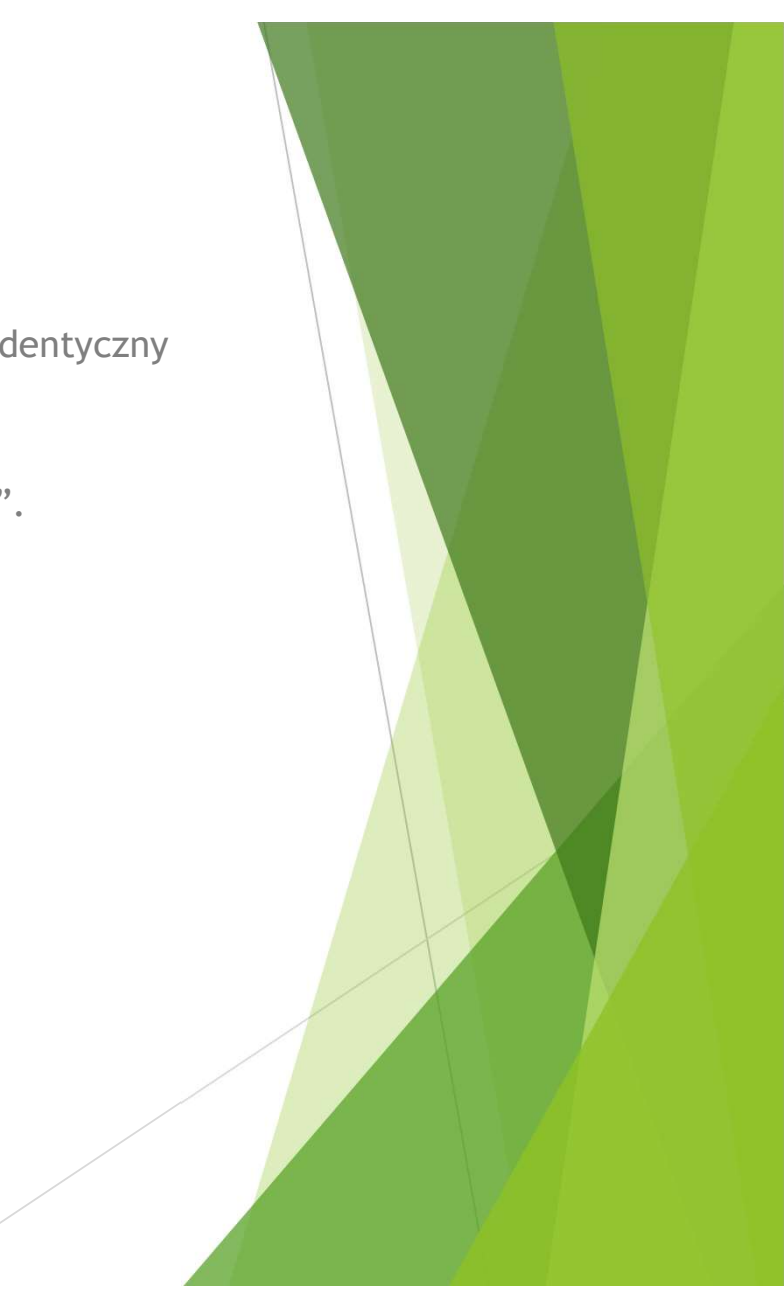

## Ustawienia

#### Ustawienia (1)

1. Po zalogowaniu do aplikacji BOŚtoken możesz wyświetlić "Rejestr zdarzeń (Autoryzacje)", czyli informacje o logowaniach oraz autoryzacjach. Po kliknięciu na dane zdarzenie możesz podejrzeć jego szczegóły.

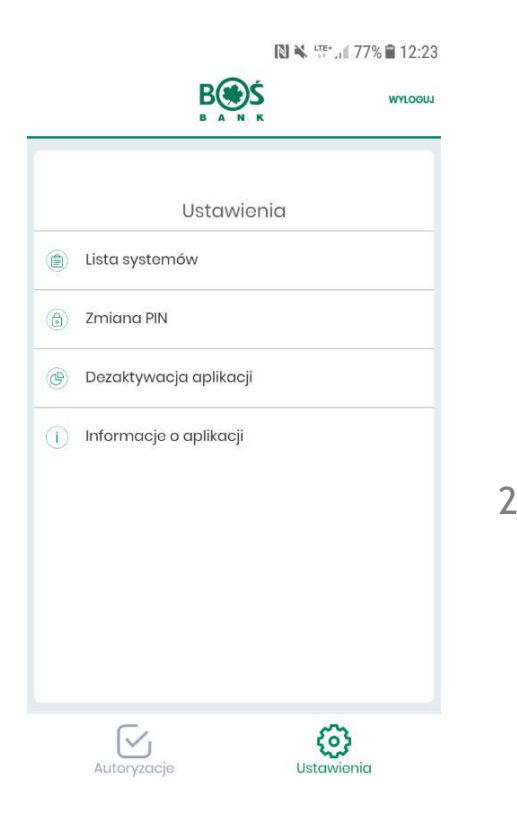

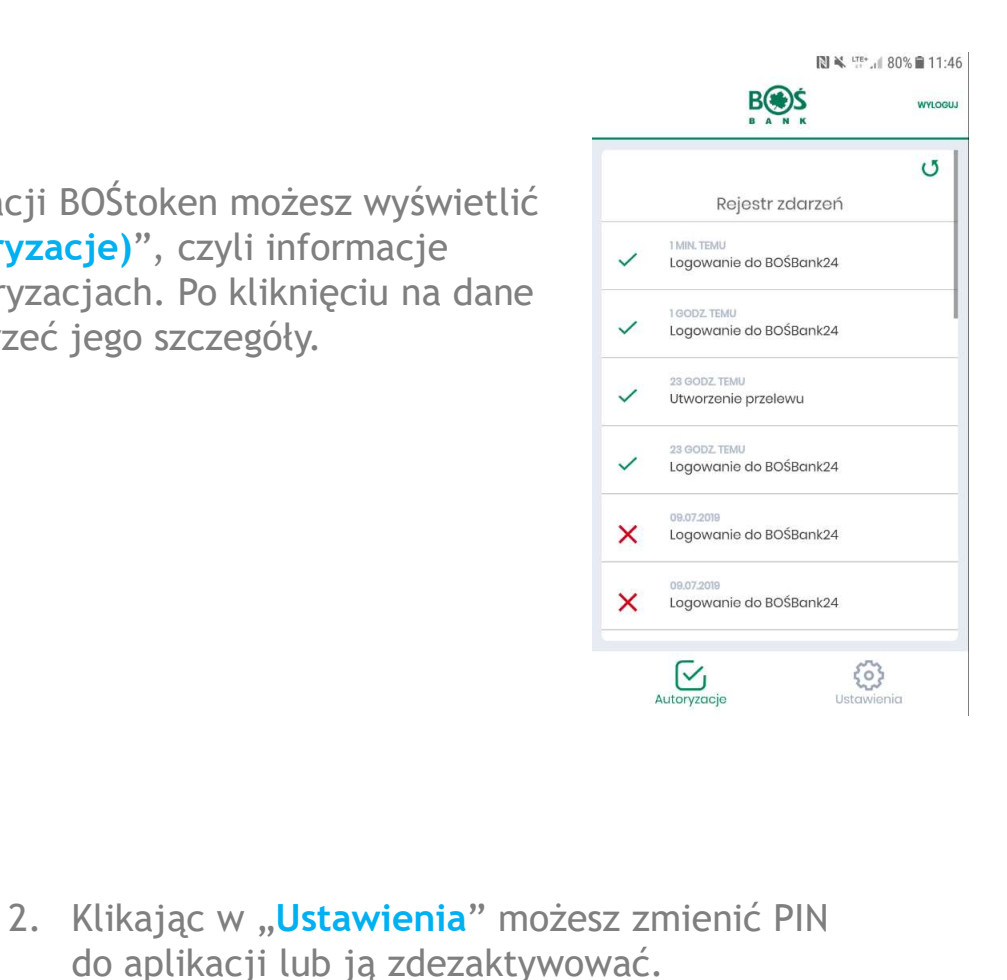

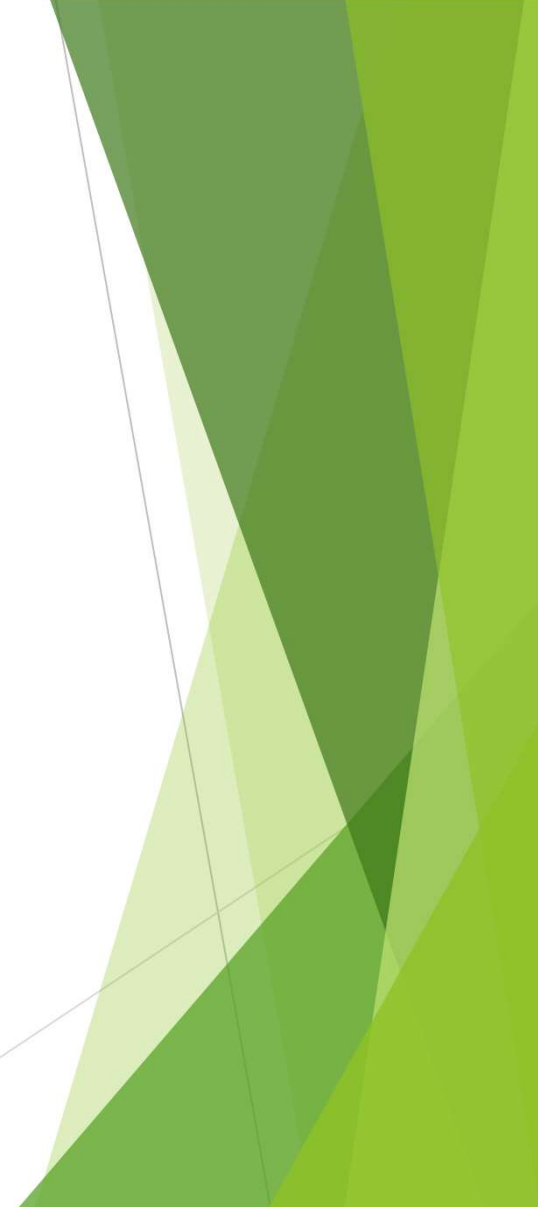

## KONIEC